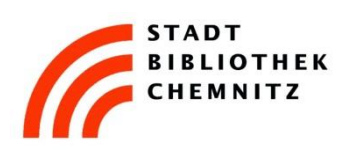

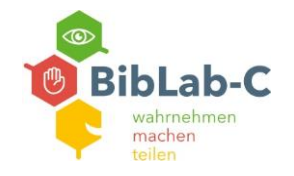

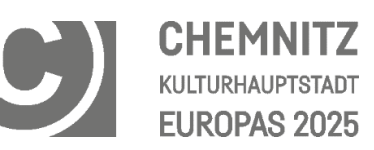

## Schritt für Schritt: Schallplatte digitalisieren

| 1 | Mac anschalten:<br>Konto "Gastbenutzer"<br>Es ist kein Passwort erforderlich.<br>Eigenen USB Stick anstecken oder<br>CD/DVD Rohling einlegen. | Image: Sector in the sector in the sector |
|---|----------------------------------------------------------------------------------------------------|----------------------------------------------------------------------------------------------------|
| 2 | USB Stick anstecken oder CD/DVD<br>einlegen<br>→ das jeweilige Symbol erscheint<br>auf dem Desktop                                            | R   Fr. 6. Aug. 13:34   Image: Comparison of the image of the image.                                                                                                    |
| 3 | Desktop untere Leiste<br>→ Finder (1)<br>→ Programme (2)<br>→ Programm "Audacity" (3)                                                         | Image: set of the set of the set of |

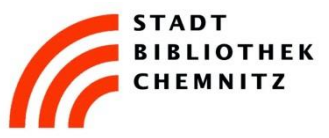

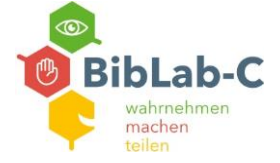

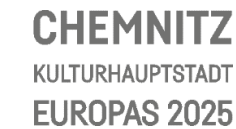

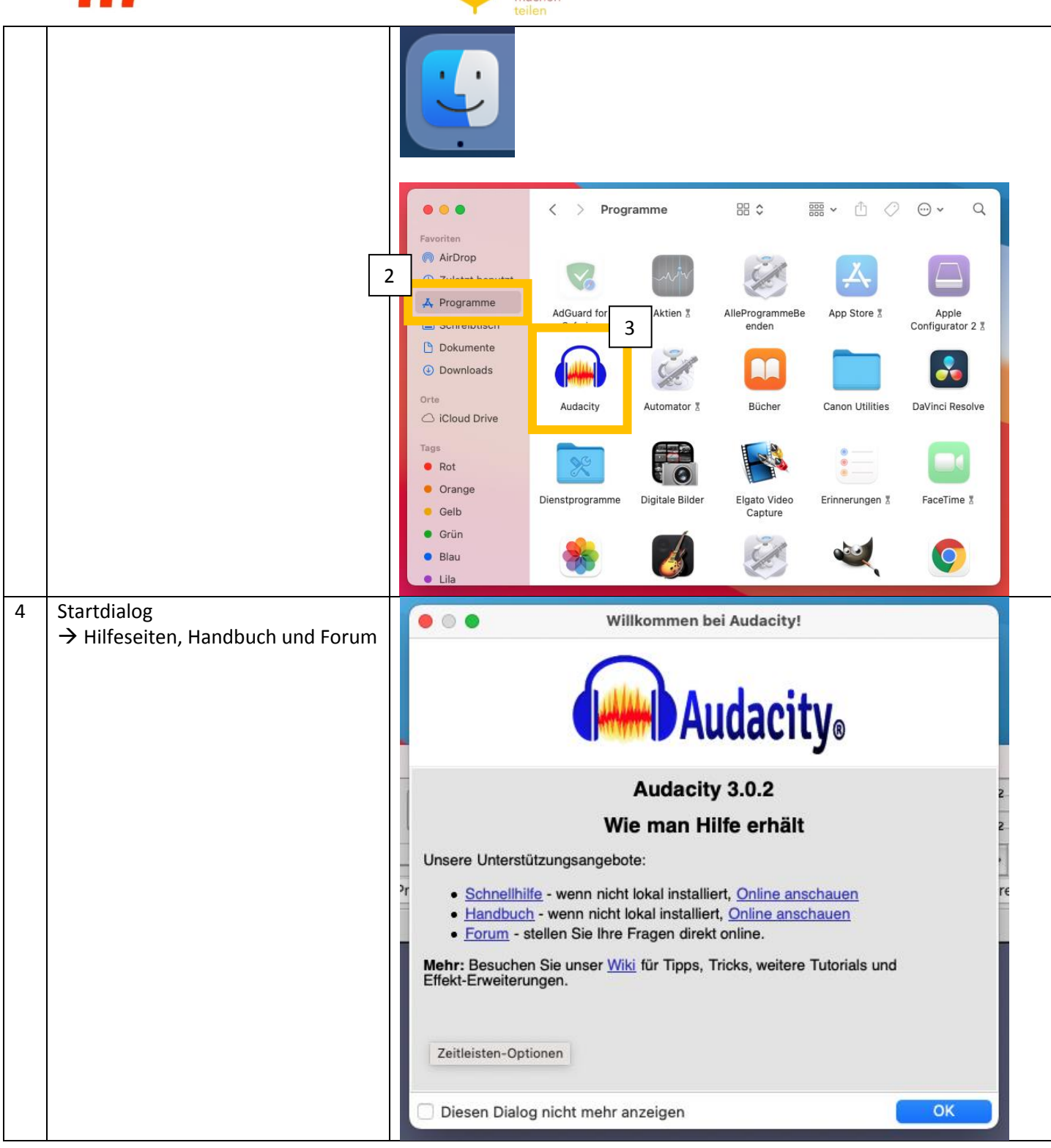

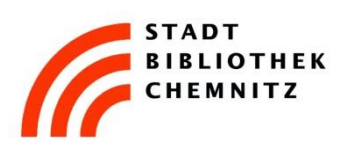

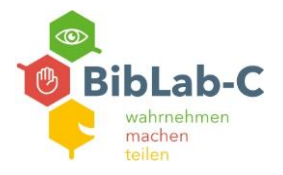

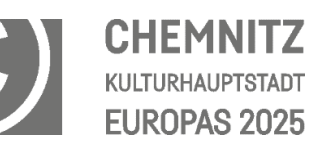

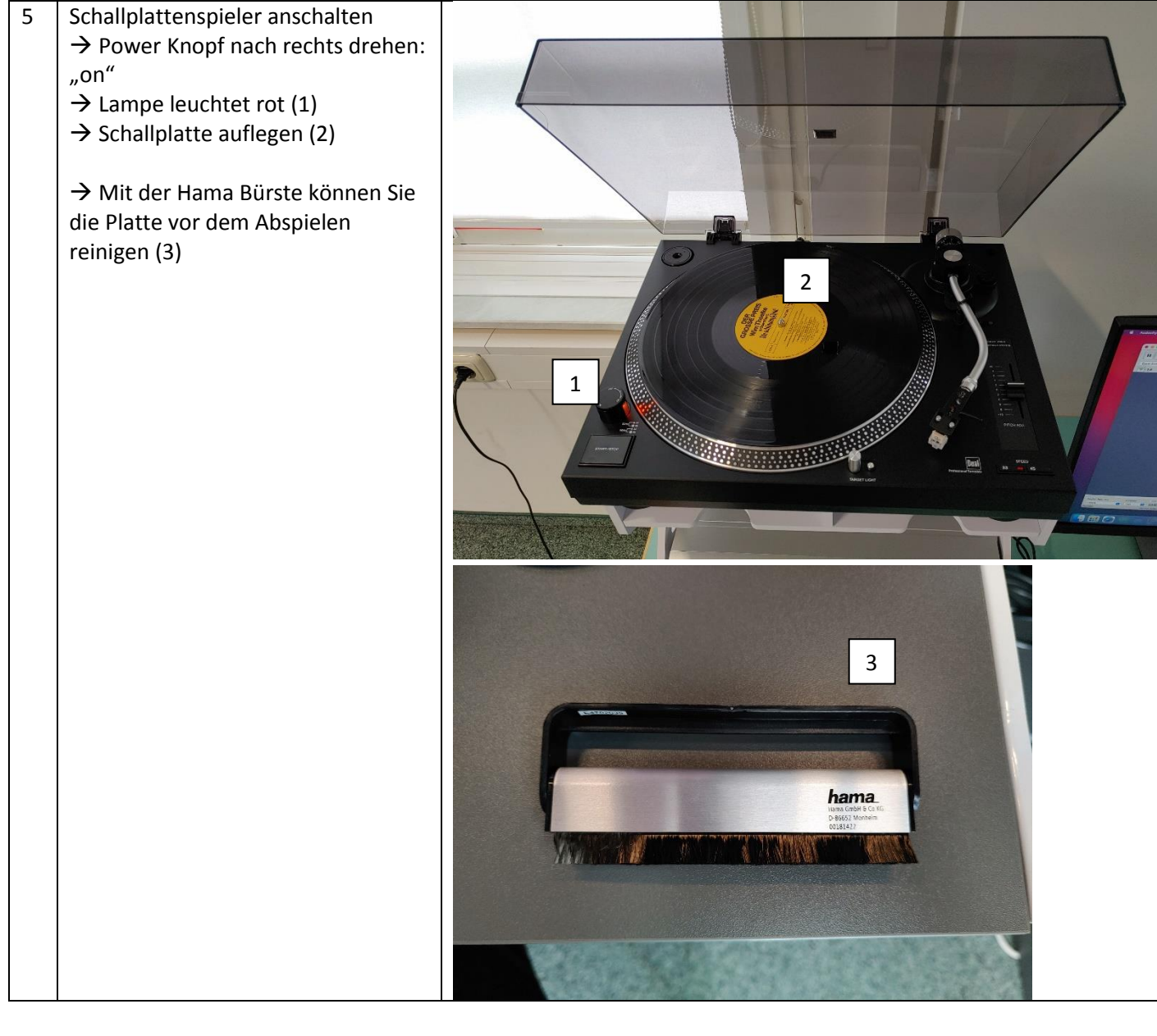

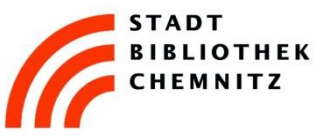

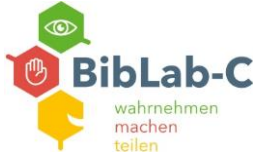

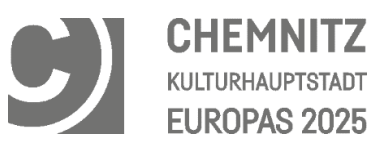

| Ţ |                                                                                                    |                                                                                                    |                                                                                                    |                                                            |                     |        |
|---|----------------------------------------------------------------------------------------------------|----------------------------------------------------------------------------------------------------|----------------------------------------------------------------------------------------------------|------------------------------------------------------------|---------------------|--------|
|   | Geschwindigkeit ("Speed")                                                                                         |                                                                                                    |                                                                                                    |                                                            |                     |        |
|   | einstellen                                                                                                    |                                                                                                    |                                                                                                    |                                                            |                     |        |
|   | → kleine Platte (Single) = 45                                                                                     |                                                                                                    | ODEE                                                                                                    |                                                            |                     |        |
|   | $\rightarrow$ große Platte = 33                                                                                   |                                                                                                    | SPEE                                                                                                    | D                                                          |                     |        |
|   | C                                                                                                    | The second second                                                                                                    |                                                                                                    |                                                            |                     |        |
|   |                                                                                                    | 22                                                                                                    |                                                                                                    | AE                                                         |                     |        |
|   |                                                                                                    | 00,                                                                                                    |                                                                                                    | 45                                                         |                     |        |
|   |                                                                                                    |                                                                                                    | and the second second second second second second second second second second second second second second second | general sectors                                            |                     |        |
|   |                                                                                                    |                                                                                                    |                                                                                                    |                                                            |                     |        |
|   |                                                                                                    |                                                                                                    |                                                                                                    |                                                            |                     |        |
| _ |                                                                                                    |                                                                                                    |                                                                                                    |                                                            |                     | 1      |
|   | Audacity Einstellungen:                                                                                           |                                                                                                    |                                                                                                    |                                                            |                     |        |
|   |                                                                                                    |                                                                                                    |                                                                                                    |                                                            |                     |        |
|   | - Mikrofon: USB AUDIO CODEC (1)                                                                                   |                                                                                                    |                                                                                                    |                                                            |                     |        |
|   |                                                                                                    |                                                                                                    |                                                                                                    |                                                            |                     |        |
|   | - 2 (Stereo) Authanmekanale (2)                                                                                   |                                                                                                    |                                                                                                    |                                                            |                     |        |
|   | Loutoprochory Meanini" adam                                                                                       |                                                                                                    |                                                                                                    |                                                            |                     |        |
|   | - Lauisprecher: "Wac mini" oder                                                                                   |                                                                                                    |                                                                                                    |                                                            |                     |        |
|   | "Externe Kopfnorer" (wenn                                                                                         |                                                                                                    |                                                                                                    |                                                            |                     |        |
|   | angeschiossen) (3)                                                                                                |                                                                                                    |                                                                                                    |                                                            |                     |        |
| _ | (ma)                                                                                                    |                                                                                                    |                                                                                                    |                                                            |                     |        |
|   |                                                                                                    | Klicken um Überwachung zu st 3 2                                                                                                    | -i6 0' 🜒 📙 -i54 -48                                                                                              | -42 -36 -30 -24                                            | -18 -12 -6 0        |        |
|   |                                                                                                    |                                                                                                    |                                                                                                    |                                                            |                     |        |
|   |                                                                                                    |                                                                                                    |                                                                                                    | ↓ \$ \$ \$ \$ \$ \$ \$ \$ \$ \$ \$ \$ \$ \$ \$ \$ \$ \$ \$ | ••••••              |        |
|   | Core Audio 😧 USB AUDIO CODEC 😨 2 (Stereo)                                                                         | ) Aufnahmek 😋 🜒 Externe Kopfhörer                                                                                                    |                                                                                                    |                                                            | 12.0 13.0           | 14.0   |
|   | Core Audio C USB AUDIO CODEC C 2 (Stereo)                                                                         | ) Aufnahmek 🕄 🌒 Externe Kopfhörer                                                                                                    |                                                                                                    |                                                            | 12,0 13,0           | 14,0   |
|   | Core Audio         O         USB AUDIO CODEC         O         2 (Stereo)           V-1,0         0,0         1,0 | ) Aufnahmek 🕃 🌒 Externe Kopfhörer                                                                                                    | ( <sup>10)</sup>                                                                                                 |                                                            |                     | 14,0   |
|   | Core Audio CUSB AUDIO CODEC C 2 (Stereo)                                                                          | ) Aufnahmek 🕄 🌒 Externe Kopfhörer                                                                                                    | ( <sup>™</sup> ) <u>uluu</u> (0, 6)<br>(0)<br>∪<br>v<br>v                                                        | 10,0 11,0                                                  | 12,0 13,0           | 14,0   |
|   | Core Audio Course Audio Cobec Cole Cole Cole Cole Cole Cole Cole Cole                                             | ) Aufnahmek 🕃 🜒 Externe Kopfhörer                                                                                                    |                                                                                                    | 18,0 11,0                                                  | 12,0 13,0           | 14,0   |
|   | Core Audio C USB AUDIO CODEC C 2 (Stereo)                                                                         | ) Aufnahmek 🕄 🌒 Externe Kopfhörer                                                                                                    |                                                                                                    | 10,0 11,0                                                  | 12,0 13,0           | 14,0   |
|   | Core Audio COBEC CODEC C 2 (Stereo)                                                                               | ) Aufnahmek 🕃 🌒 Externe Kopfhörer                                                                                                    | ( <sup>m</sup> )                                                                                                 | 10,0 11,0                                                  | 12,0 13,0           | 14,0   |
|   | Core Audio COBEC CODEC C 2 (Stereo)                                                                               | a) Aufnahmek 🕃 🌒 Externe Kopfhörer                                                                                                    |                                                                                                    | 10,0 11,0                                                  |                     | 14,0   |
|   | Core Audio 😧 USB AUDIO CODEC 🔮 2 (Stereo)                                                                         | ) Aufnahmek 🕃 🌒 Externe Kopfhörer<br>o 3,0 0,0 7,                                                                                                    | 1991 - 1991 - 1991 - 1991 - 1992 - 1992<br>                                                                      | 10,0 11,0                                                  | 12,0 13,0<br>, 13,0 | . 14,0 |
|   | Core Audio COBE CODE CODE CODE CODE CODE CODE CODE COD                                                            | ) Aufnahmek 🕃 🌒 Externe Kopfhörer                                                                                                    |                                                                                                    | 10,0 11,0                                                  | 12,0 13,0           | 14,0   |
|   | Core Audio 😧 USB AUDIO CODEC 🕃 2 (Stereo)                                                                         | ) Aufnahmek 🕃 🌒 Externe Kopfhörer                                                                                                    |                                                                                                    |                                                            |                     | . 14,0 |
|   | Core Audio 😧 USB AUDIO CODEC 🔮 2 (Stereo)                                                                         | ) Aufnahmek 🕃 🌒 Externe Kopfhörer                                                                                                    |                                                                                                    |                                                            |                     | . 14,0 |
|   | Core Audio 😧 USB AUDIO CODEC 🔮 2 (Stereo)                                                                         | ) Aufnahmek 🕃 🌒 Externe Kopfhörer<br>u 9,u 9,u 7,                                                                                                    |                                                                                                    |                                                            |                     | . 14,0 |
|   | Core Audio COBEC COEC C 2 (Stereo)                                                                                | ) Aufnahmek 🕃 🌒 Externe Kopfhörer<br>u _ 3, u _ 0, u _ 7;                                                                                                    |                                                                                                    | 10,0 11,0                                                  |                     | . 14,0 |
|   | Core Audio 😧 USB AUDIO CODEC 🕃 2 (Stereo)                                                                         | ) Aufnahmek 🕃 🌒 Externe Kopfhörer<br>o 3,0 kopfhörer<br>o 3,0 kopfhörer<br>o 3,0 kopfhörer<br>o 3,0 kopfhörer<br>o 4,0 kopfhörer<br>o 4,0 k |                                                                                                    |                                                            |                     | . 14,0 |
|   | Core Audio 😮 USB AUDIO CODEC <table-cell> 2 (Stereo)</table-cell>                                                 | ) Aufnahmek 🕃 🌒 Externe Kopfhörer<br>2 – 2,0 – 0,0 – 7                                                                                                    |                                                                                                    |                                                            |                     | . 14,0 |
|   | Core Audio                                                                                                    | ) Aufnahmek 🕃 🌒 Externe Kopfhörer<br>u _ 3, u _ 0, u _ 7;                                                                                                    |                                                                                                    | 10,0 11,0                                                  |                     | . 14,0 |
|   | Core Audio O USB AUDIO CODEC O 2 (Stereo)                                                                         | ) Aufnahmek 🕃 🌒 Externe Kopfhörer<br>u v v v r                                                                                                    |                                                                                                    |                                                            |                     | . 14,0 |

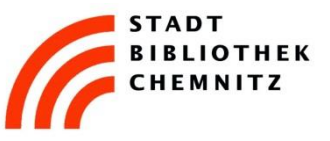

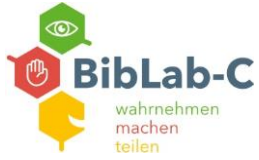

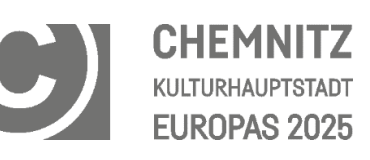

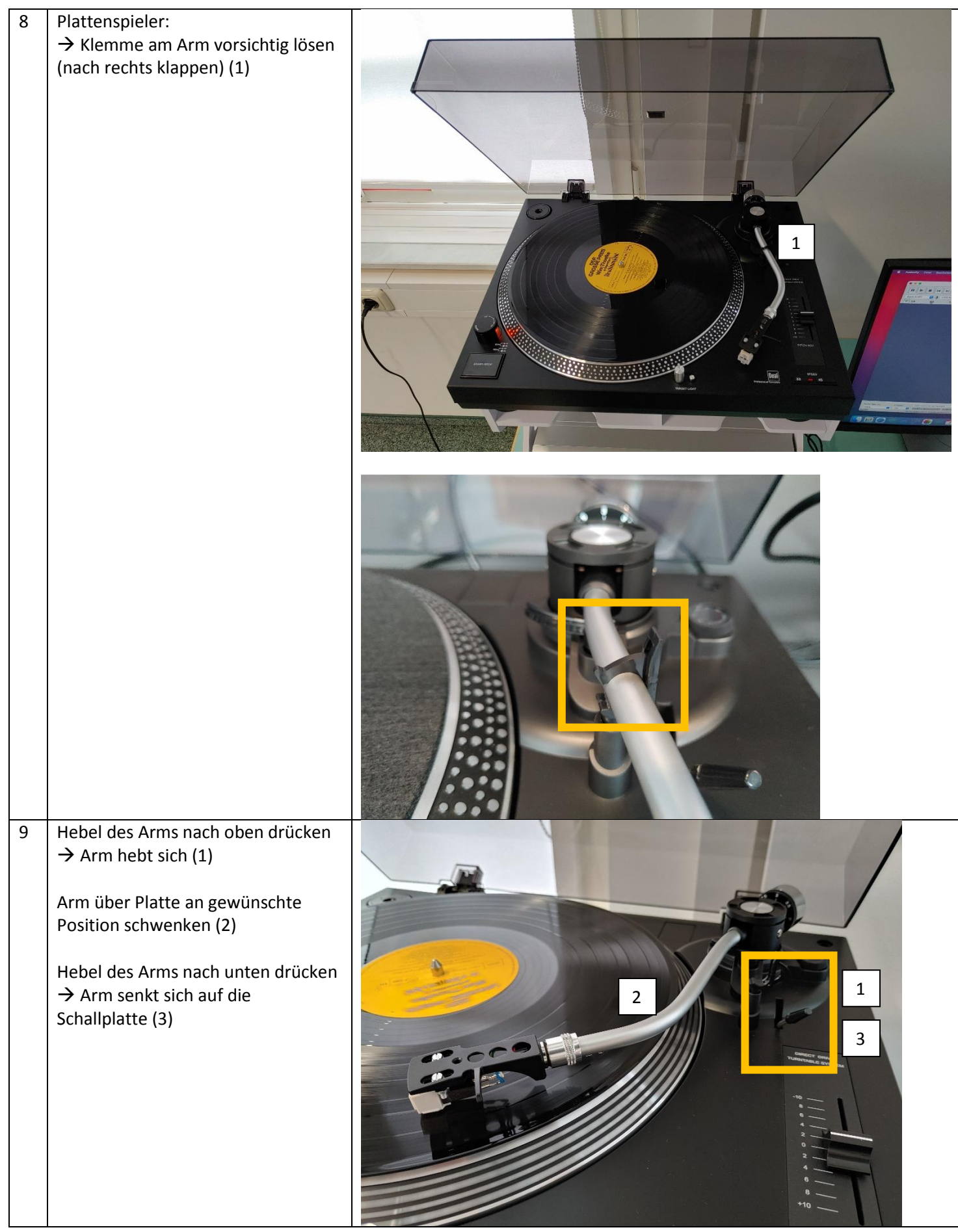

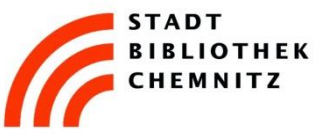

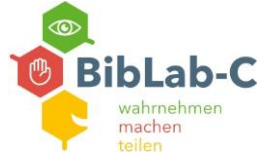

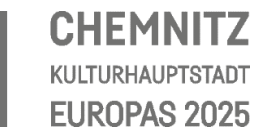

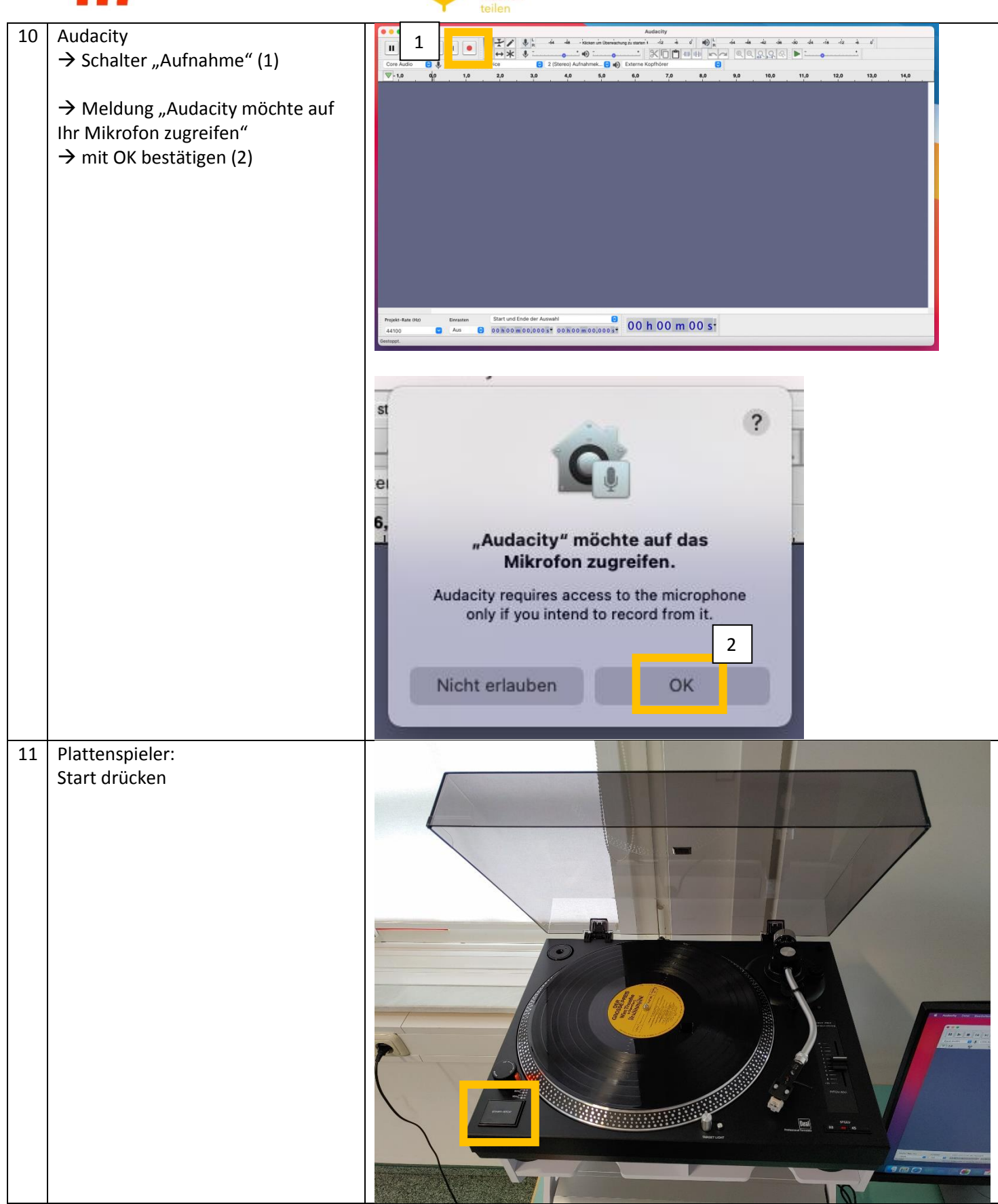

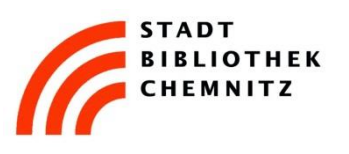

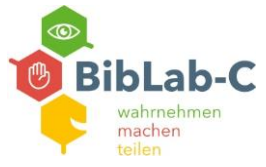

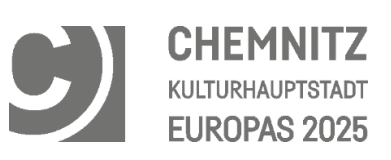

| 12 | <u>Korrekte</u> Tonaufnahme:<br>Wenn alle Einstellungen korrekt<br>sind, sind zwei ausschlagende<br>Tonspuren zu sehen                                                                                    |  |
|----|----------------------------------------------------------------------------------------------------|--|
| 13 | <ul> <li><u>Fehlerhafte</u> Tonaufnahme:</li> <li>Eine gerade Linie zeigt an, dass kein<br/>Ton im Programm aufgenommen<br/>wird</li> <li>→ In dem Fall die vorhergehenden<br/>Schritte prüfen</li> </ul> |  |
| 14 | Schallplatte bis zum Ende oder<br>gewünschten Zeitpunkt laufen<br>lassen<br>→ "Stopp" drücken (1)<br>→ über den "Play" Schalter kann die<br>Aufnahme angehört werden (2)                                  |  |

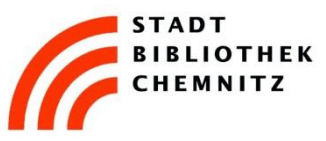

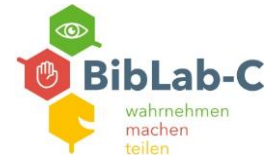

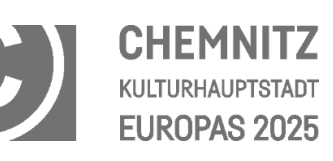

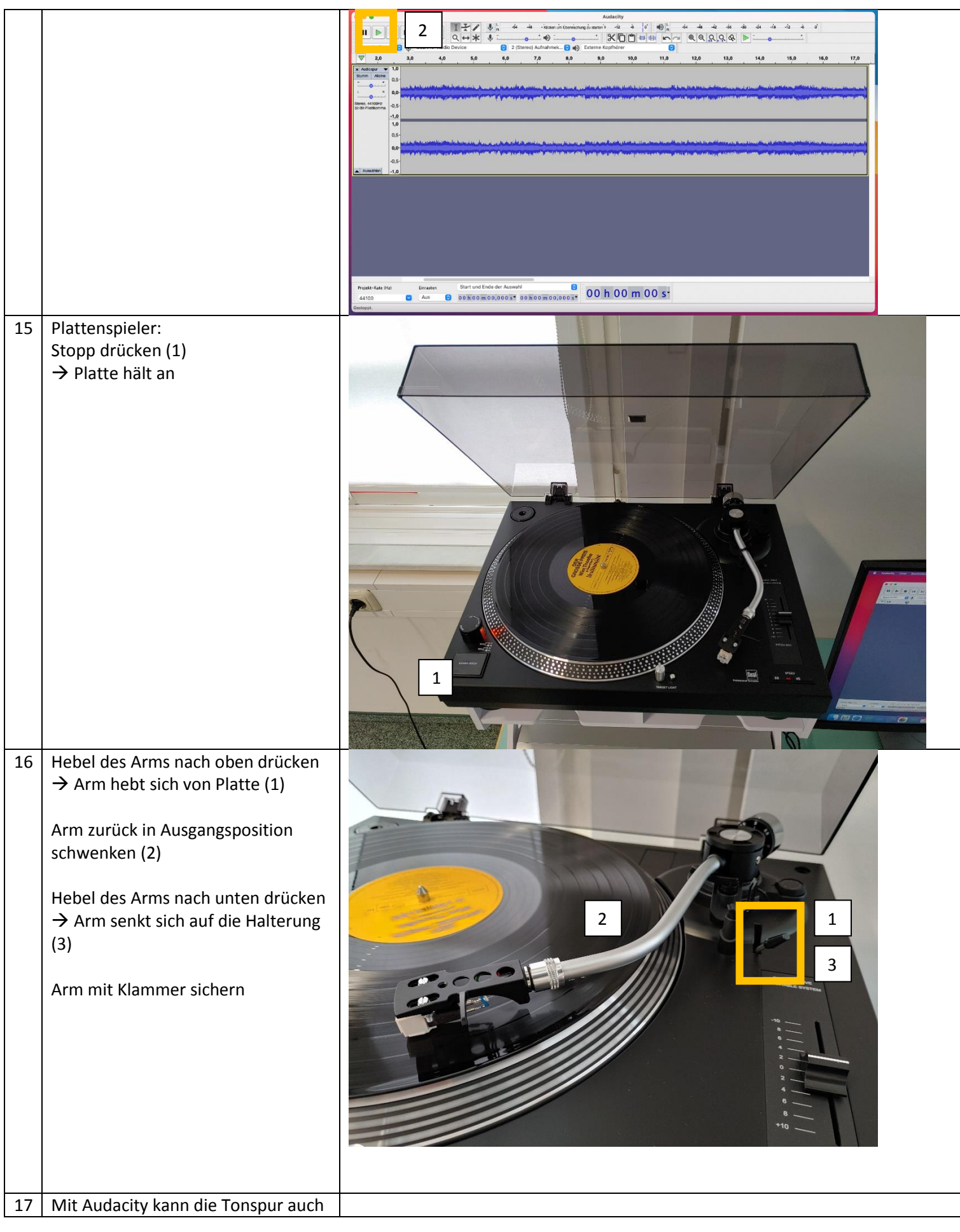

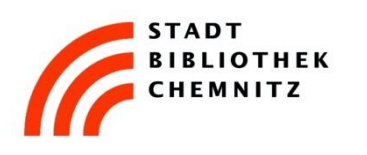

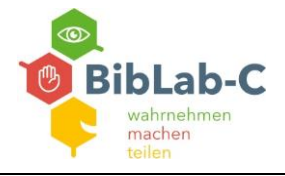

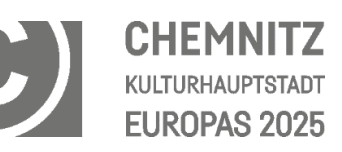

|    | bearbeitet werden.                |                                                                                                    |
|----|-----------------------------------|----------------------------------------------------------------------------------------------------|
|    | Hier finden Sie Anleitungsvideos: |                                                                                                    |
|    | https://www.stadtbibliothek-      |                                                                                                    |
|    | chemnitz.de/biblab-c/tutorials    |                                                                                                    |
| 18 | Aufnahme exportieren:             | Audzehr Dani Bauteletin Ausel                                                                                                    |
|    | $\rightarrow$ Datei (1)           |                                                                                                    |
|    | $\rightarrow$ Exportieren         | Autochy<br>TP/ 8,1 de de insurin continuent autochy<br>TP/ 8,1 de de insurin continuent provent - et a [d] (0),1 de de de de de de de de de d                                                                                                    |
|    | → MP3 / WAV / OGG                 |                                                                                                    |
|    | → USB Stick auswanien             |                                                                                                    |
|    | Oder gesamtes Projekt exportieren | 4 Section 2.1 Control 1.1 Control 1.1 C |
|    | (wenn Datei später weiter         | 4.0<br>10<br>05                                                                                                    |
|    | bearbeitet werden soll):          |                                                                                                    |
|    | ,<br>Datei                        |                                                                                                    |
|    | ightarrow Projekt speichern       |                                                                                                    |
|    | ightarrow USB Stick oder CD/DVD   |                                                                                                    |
|    | auswählen                         |                                                                                                    |
|    |                                   | Treat-frame Host Designers Start and Ende dar Annual Start and Ende dar Annual Start and Ende                                                                                                    |
| 19 | Nach dem Speichern der Daten:     |                                                                                                    |
|    |                                   | ⊢ INTENSO ≜ 1                                                                                                    |
|    | USB Stick auswerfen (1)           |                                                                                                    |
|    |                                   |                                                                                                    |
|    | oder                              |                                                                                                    |
|    | CD/DVD broppon (2 a/b)            | (R) AirDrop                                                                                                    |
|    |                                   | O Zuletzt benutzt                                                                                                    |
|    |                                   | A Programme                                                                                                    |
|    |                                   | Schreibtisch song.mp3                                                                                                    |
|    |                                   | Downloads                                                                                                    |
|    |                                   | 😵 Ohne Titel 👦                                                                                                    |
|    |                                   | Orte                                                                                                    |
|    |                                   | ☐ iCloud Drive                                                                                                    |
|    |                                   |                                                                                                    |
|    |                                   | Tags                                                                                                    |
|    |                                   | Orange                                                                                                    |
|    |                                   |                                                                                                    |
|    |                                   |                                                                                                    |
|    |                                   | Möchtest du den Inhalt von Ohne Titel DVD" wirklich auf eine                                                                                                    |
|    |                                   | CD/DVD brennen?                                                                                                    |
|    |                                   | Du kannst diese CD/DVD auf jedem Mac- oder Windows-Computer<br>verwenden. Wähle "Auswerfen", um die CD/DVD auszuwerfen, ohne sie zu                                                                                                    |
|    |                                   | brennen.                                                                                                    |
|    |                                   | CD/DVD-Name: Ohne Titel DVD                                                                                                    |
|    |                                   | Brenntempo: Maximal (8x)                                                                                                    |
|    |                                   | Brennordner sichern unter: Ohne Titel DVD                                                                                                    |
|    |                                   | Auswerfen Abbrechen Brennen                                                                                                    |
|    |                                   |                                                                                                    |

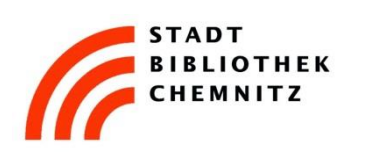

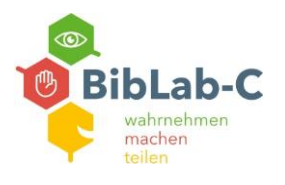

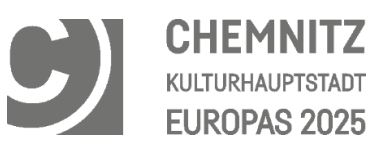

Wichtig:

Sichern Sie vor der Abmeldung am PC alle Daten. Diese werden nach der Abmeldung komplett gelöscht!